# ※実際の画面とは若干異なります

| 第69回日本不整脈心電学会学術大会                                                             |
|-------------------------------------------------------------------------------|
| 【 <b>開催方法について】</b><br>第69回日本不整脈心電学会学術大会は、 <mark>現地開催</mark> でございます。           |
| 会員選択学会員、非会員のいずれかを選択                                                           |
| 日本不整脈心電学会 学会員の方はこちらから<br>※本学会の会員の方は、必ず学会員用登録画面よりご登録ください。各種学会資格の参加単位の確認にも必要です。 |
| 非会員の方はこちらから                                                                   |
|                                                                               |
|                                                                               |
|                                                                               |
|                                                                               |
|                                                                               |
|                                                                               |
|                                                                               |
|                                                                               |

|    | → → → → → → → → → → → → → → → → → → →                        | nese Heart Rhythm Society |  |
|----|--------------------------------------------------------------|---------------------------|--|
|    | 会員ページログイン<br>会員番号<br>パスワード ・・・・・・・<br>ログイン<br>会員番号町合t / パスワー | 会員番号とパスワードを入力             |  |
| Cc | opyright© 2018 Japanese Heart Rhythm Societ                  | y, All Rights Reserved.   |  |

|                                                                                             | ₩₩₩₩₩₩₩₩₩₩₩₩₩₩₩₩₩₩₩₩₩₩₩₩₩₩₩₩₩₩₩₩₩₩₩₩₩                                                                       | 心電学会。<br>第6                                                   | Japanese Heart Rhythm<br>9回日本不<br>愛                                                   | <sup>Boclety</sup><br>整脈心電学会学術<br>診加登録                              | ī大会                              |
|---------------------------------------------------------------------------------------------|----------------------------------------------------------------------------------------------------|---------------------------------------------------------------|---------------------------------------------------------------------------------------|---------------------------------------------------------------------|----------------------------------|
|                                                                                             | <ul> <li>◆参加登録に進む</li> <li>第69回日本不</li> <li>迷惑メール対き<br/>定受信の追加</li> <li>決済完了後の=</li> <li>会員名簿の内容</li> </ul> | <b>前に、下言</b><br>整脈心電学:<br>をの設定をし<br>登録をお願い<br>ドヤンセル<br>客に修正がる | <b>记注意事項をご</b><br>会学術大会は、 <mark>現</mark><br>っている場合、【<br>いします。<br>(返金)は不可で<br>ある場合は、登録 | 確認下さい。<br>地開催でございます。<br>@ace-enterprise.net 】<br>す。<br>内容の変更を行ってから、 | を受け取れるよう、ドメイン指<br>、参加登録に進んでください。 |
|                                                                                             | 基本情報                                                                                                    |                                                               |                                                                                       |                                                                     |                                  |
|                                                                                             | 会員番号                                                                                                    |                                                               |                                                                                       |                                                                     | 主ての内谷を確認                         |
|                                                                                             | 会員種別                                                                                                    |                                                               | B会員                                                                                   |                                                                     |                                  |
|                                                                                             |                                                                                                    | 漢字                                                            | 姓:                                                                                    | 名:                                                                  |                                  |
|                                                                                             | 氏名                                                                                                    | フリガナ                                                          | 姓:                                                                                    | 名:                                                                  |                                  |
|                                                                                             |                                                                                                    | ローマ字                                                          | 姓:                                                                                    | 名:                                                                  |                                  |
|                                                                                             | 生年月日                                                                                                    |                                                               |                                                                                       |                                                                     |                                  |
|                                                                                             | 性別                                                                                                    |                                                               | 男 ≎                                                                                   |                                                                     |                                  |
|                                                                                             | メールアドレス                                                                                                    |                                                               |                                                                                       |                                                                     |                                  |
|                                                                                             | 年会費口数                                                                                                    |                                                               | 1                                                                                     |                                                                     |                                  |
|                                                                                             | 年会費書類送付先                                                                                                    |                                                               |                                                                                       |                                                                     |                                  |
|                                                                                             | その他曾知这何先<br>学会誌の送付有無                                                                                        |                                                               |                                                                                       |                                                                     | i                                |
|                                                                                             |                                                                                                    |                                                               | <u>рана.</u>                                                                          |                                                                     |                                  |
|                                                                                             | 自宅情報                                                                                                    |                                                               |                                                                                       |                                                                     |                                  |
| 修正がある場合はこちらから修正し、<br>マイページの「第 69 回日本不整脈心電学会<br>学術大会参加登録 / マイページ」から<br>本画面に戻って、参加登録に進んでください。 |                                                                                                    | 員名簿の登記の注意事                                                    | 録情報を確認しま<br>項を確認し了承し                                                                  | そした。<br>ノました。                                                       | 確認後、クリック                         |
|                                                                                             |                                                                                                    |                                                               |                                                                                       | クリッ                                                                 | クして参加登録に進す                       |

```
【開催方法について】
第69回日本不整脈心電学会学術大会は、<mark>現地開催</mark>でございます。
```

#### 【ご確認!】

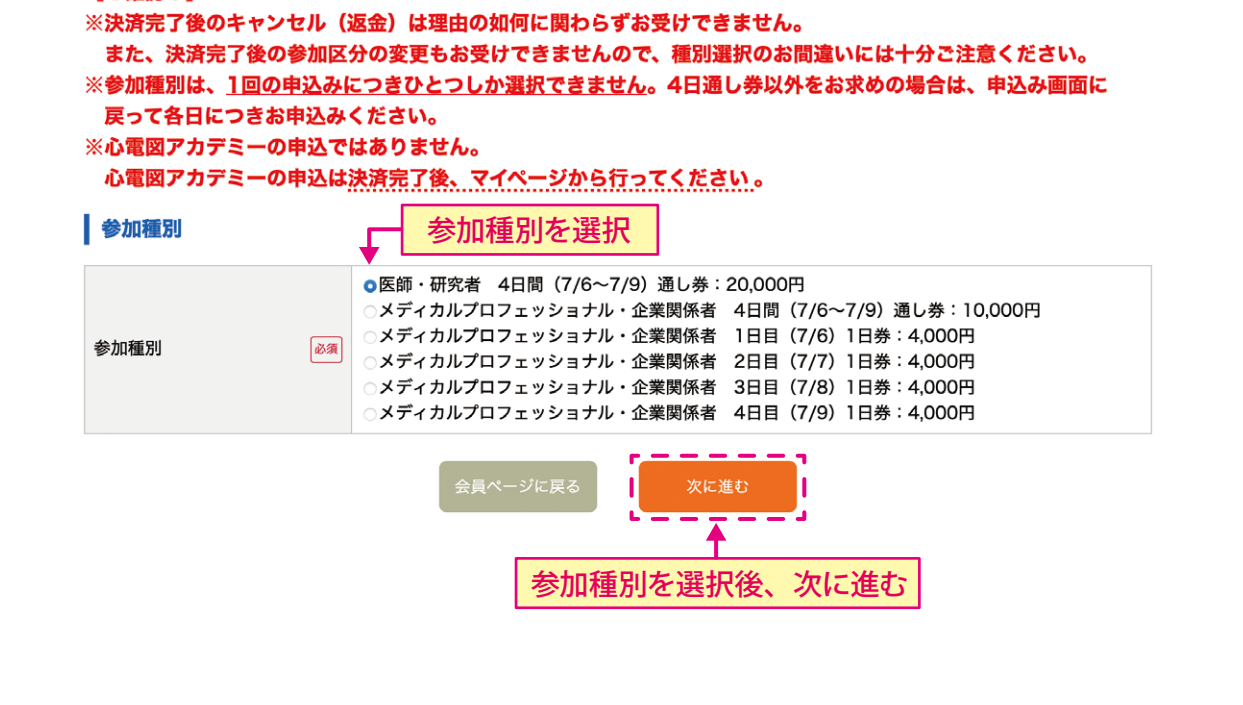

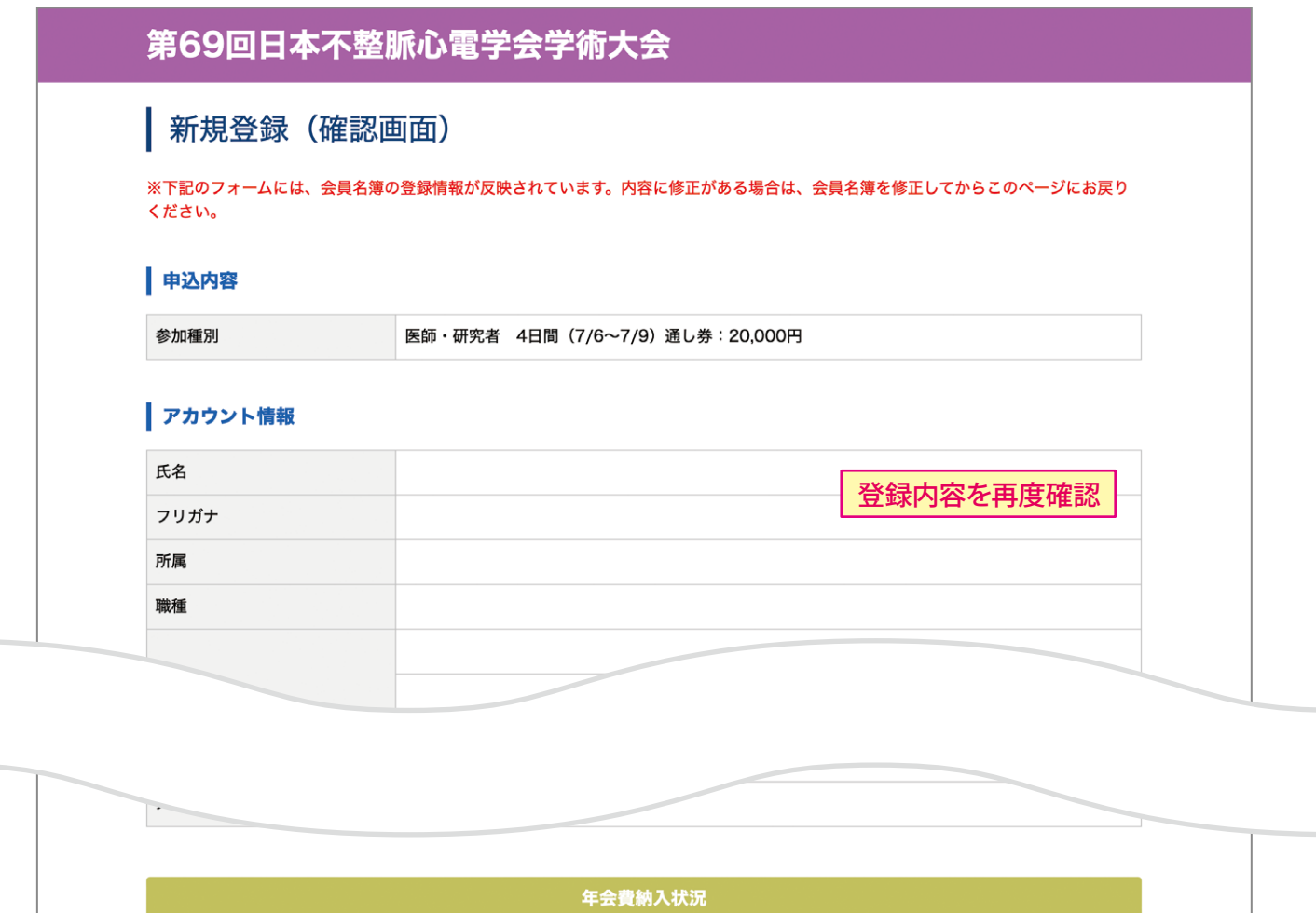

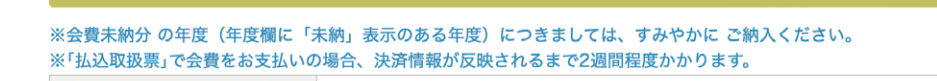

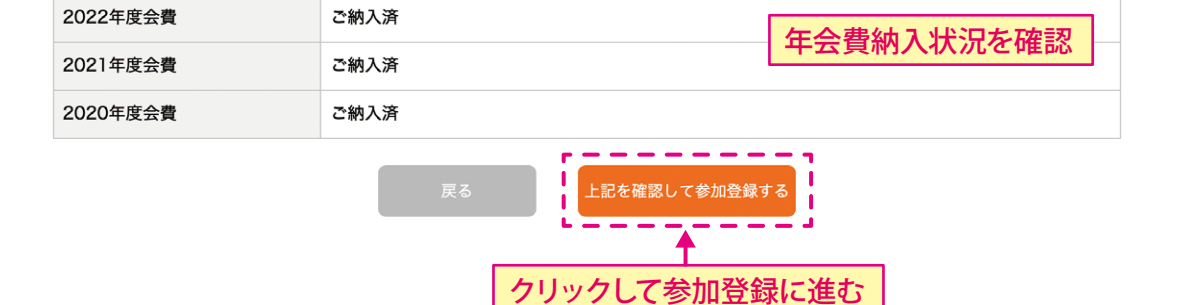

|                           | 第 69 回日本                                                                 | 本不整脈心電学会学                                                                                         | 術大会のお申                                                                                                    | 込みです。                                                                                                    |
|---------------------------|--------------------------------------------------------------------------|---------------------------------------------------------------------------------------------------|----------------------------------------------------------------------------------------------------|----------------------------------------------------------------------------------------------------|
| 下記のお申込みで間違い。<br>※お申込み後は変更 | がないか必ずご確認く<br>不可ですのでご注意く                                                 | ださい!!<br>ださい                                                                                      |                                                                                                    |                                                                                                    |
| 医師・研究者 4日間(7              | 7/6~7/9) 通し券:                                                            | 20,000円                                                                                           |                                                                                                    |                                                                                                    |
| 閉じる                       | 登録する                                                                     | ← 内容確認の上、                                                                                         | 登録する                                                                                                    |                                                                                                    |
| ご納入済                      |                                                                          |                                                                                                   |                                                                                                    |                                                                                                    |
|                           |                                                                          |                                                                                                   |                                                                                                    |                                                                                                    |
|                           |                                                                          |                                                                                                   |                                                                                                    |                                                                                                    |
|                           |                                                                          |                                                                                                   |                                                                                                    |                                                                                                    |
|                           | 下記のお申込みで間違い。<br>※お申込み後は変更<br>医師・研究者 4日間(7<br>閉じる<br>ご納入済<br>ご納入済<br>ご納入済 | 第 69 回日ス<br>下記のお申込みで間違いがないか必ずご確認く<br>※お申込み後は変更不可ですのでご注意く<br>医師・研究者 4日間 (7/6~7/9) 通し券:<br>別じる 金銀する | 第69回日本不整脈心電学会学         下記のお申込みで間違いがないか必ずご確認ください!!         ※お申込み後は変更不可ですのでご注意ください         医師・研究者 4日間(7/6~7/9)通し券:20,000円         別じる         2約人済         ご約人済         ご約人済         ご約人済         ご約人済         ご約人済         ご約人済         ご約人済         ご約人済         ご約人済 | 第69回日本不整脈心電学会学術大会のお申         下記のお申込みで間違いがないか必ずご確認ください!!         ※お申込み後は変更不可ですのでご注意ください         医師・研究者 4日間(7/6~7/9)通し券:20,000円         DUC         2端入所         ご納入所         ご納入所         ご納入所         ご納入所         ご約入所         1         1         1         1         1         1         1         1         1         1         1         1         1         1         1         1         1         1         1         1         1         1         1         1         1         1         1         1         1         1         1         1         1         1         1         1         1         1         1         1         1 |

### 参加登録(※まだ決済は完了しておりません)

この度は第69回日本不整脈心電学会学術大会にお申込みいただき、誠にありがとうございました。 ご登録のメールアドレス宛に登録情報が送信されておりますので、ご確認ください。 再度会員ページよりマイページにアクセスし、クレジットカード決済をお済ませください。 クレジットカード決済が完了後、本大会にご参加いただけます。

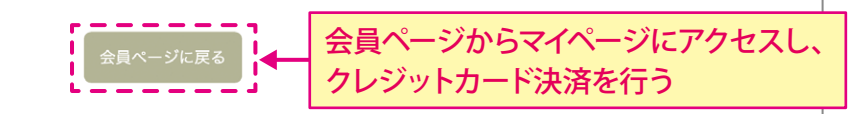

| HOME                                            | 経験情報の確認               | 休会申請         | 各種更新単位照会                           | クレジット決済(年会費)                                                                         |
|-------------------------------------------------|-----------------------|--------------|------------------------------------|--------------------------------------------------------------------------------------|
| トップ > <b>マイページ</b><br>様 会員ページ                   |                       |              |                                    |                                                                                      |
| 登録情報<br>確認・変更                                   | クレジット決<br>(年会費)       | 済            | 休会申請                               | 年会費ご納入状況                                                                             |
| プログラム<br>抄録集                                    | 旧J-AB研究計画書<br>J-AB収集項 | および 名        | COI 申告書<br>:員・会長・学会指定の<br>委員に限る    | 2021年度年会費 :ご納入済み<br>2022年度年会費 :ご納入済み<br>※「払込取扱票」でお支払いの場合、決済情報<br>の更新までに3週間程度かかります。会員 |
| JHRS Monthly<br>Unknown Tracing<br>Online<br>問題 |                       |              |                                    | ページには直ぐに反映されませんのでご注<br>意ください。                                                        |
| 第15回植込み<br>デバイス関連冬季大会<br>参加登録/マイページ             | 地方会<br>参加登録/マイへ       | ページ<br>(1)   | 電学関連春季大会 <b>2023</b><br>参加登録/マイページ | 資格 / 更新単位情報                                                                          |
| 第69回日本不整脈<br>心電学会学術大会<br>参加登録/マイページ             | < クリック                | して、ク         | レジット決済を行                           | <del>5</del> う                                                                       |
| ♥ 重要なお知らせ                                       |                       |              |                                    |                                                                                      |
| 2019/09/02 <u>会員種別名称変</u>                       | <u>更および年会費改定の</u>     | <u>)お知らせ</u> |                                    |                                                                                      |
| 2018/05/07 <u>会員ページリニ</u>                       | <u>ューアルのお知らせ</u>      |              |                                    |                                                                                      |
| 📣 各種お知らせ                                        |                       |              |                                    |                                                                                      |
| 2022/06/06 「植込み型心臓不                             | 整脈デバイス認定士 指定          | 講習会」申込開始     | <u> </u>                           |                                                                                      |

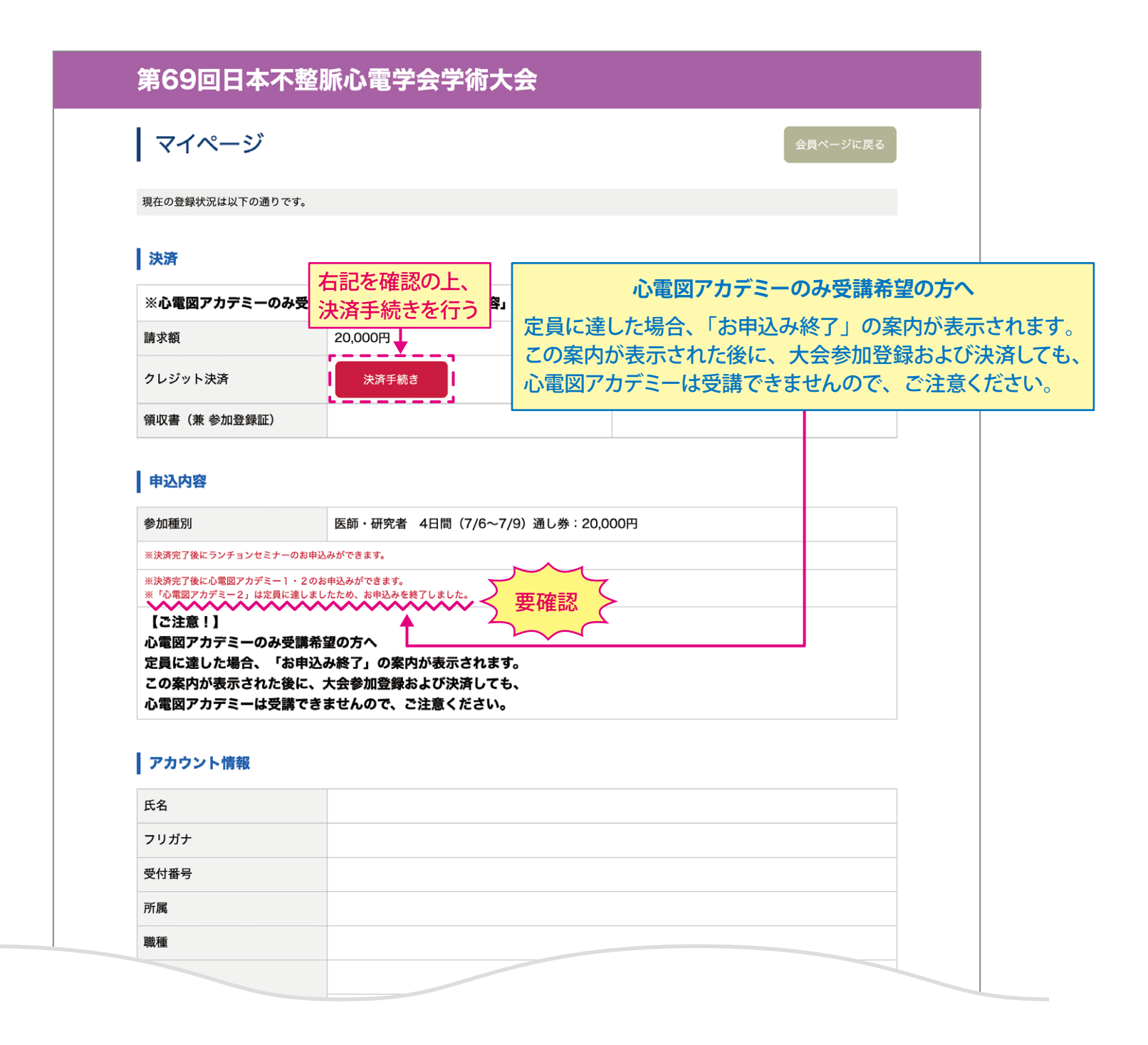

# 

| 名称     第69回日本不整脈心電学会学術大会       会期     2023年7月6日 (木) ~7月9日 (日)       お支払い内容        参加費     医師・研究者 4日間 (7/6~7/9) 通し券: 20,000円       利用可能な                      |     |
|----------------------------------------------------------------------------------------------------|-----|
| <ul> <li>金期 2023年7月6日(木)~7月9日(日)</li> <li>お支払い内容</li> <li>参加費 医師・研究者 4日間(7/6~7/9)通し券:20,000円</li> <li>利用可能な (の)</li> </ul>                                   |     |
| <ul> <li>会期 2023年7月6日(木) ~7月9日(日)</li> <li>お支払い内容</li> <li>参加費 医師・研究者 4日間(7/6~7/9)通し券:20,000円</li> <li>利用可能な ● ● ● ● ● ● ● ● ● ● ● ● ● ● ● ● ● ● ●</li></ul> |     |
| お支払い内容       参加費     医師・研究者 4日間 (7/6~7/9) 通し券: 20,000円       利用可能な     1000000000000000000000000000000000000                                                 |     |
| 参加費 医師・研究者 4日間 (7/6~7/9) 通し券:20,000円<br>利用可能な ①                                                                                                    |     |
|                                                                                                    |     |
| クレジットカード                                                                                                    |     |
| クレジット番号 必須                                                                                                    |     |
| 有効期限                                                                                                    |     |
| セキュリティコード 必須 必要事項を                                                                                                    | 7 7 |

### クレジット決済

#### 【ご確認!】決済完了後のキャンセル(返金)は理由の如何に関わらずお受けできません。 また、決済完了後の参加区分の変更もお受けできませんので十分ご注意ください。 ※心電図アカデミーの申込ではありません。 心電図アカデミーの申込は決済完了後、マイページから行ってください。

※決済完了後のキャンセル(返金)不可となります。
※「申込みおよび決済の完了」ボタンを押すと決済され、申込み完了となります。

#### お申込み内容

| 名称 | 第69回日本不整脈心電学会学術大会    |  |
|----|----------------------|--|
| 会期 | 2023年7月6日(木)~7月9日(日) |  |

#### お支払い内容

| 参加費     | 医師・研究者 4日間 (7/6~7/9) 通し券:20,000円 |
|---------|----------------------------------|
| クレジット番号 |                                  |
| 方动期阻    |                                  |

有効期限

▶ お申込み内容とお支払い内容を再度ご確認のうえ、チェックをいれてください。

🔶 🗹 上記の内容で間違いない事を確認しました。

▼ ▽ 決済完了後のキャンセル(返金)は出来ない事に同意します。

フレジットの入力に戻る

### 内容確認2カ所をクリックし、 申込みおよび決済の完了ボタンをクリックする。

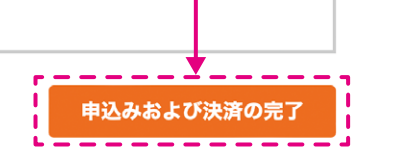

## 参加登録の完了

クレジットカード決済が完了しました。 この度は第69回日本不整脈心電学会学術大会にお申込みいただき、誠にありがとうございました。 ご登録のメールアドレス宛に登録情報が送信されておりますので、ご確認ください。 マイページから登録内容の確認と領収書の発行、ランチョンセミナーのお申込み、心電図アカデミー1・2のお申込 み、来場二次元コードの表示が可能です。

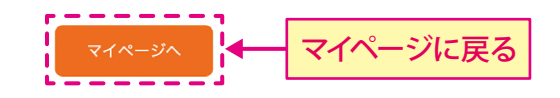

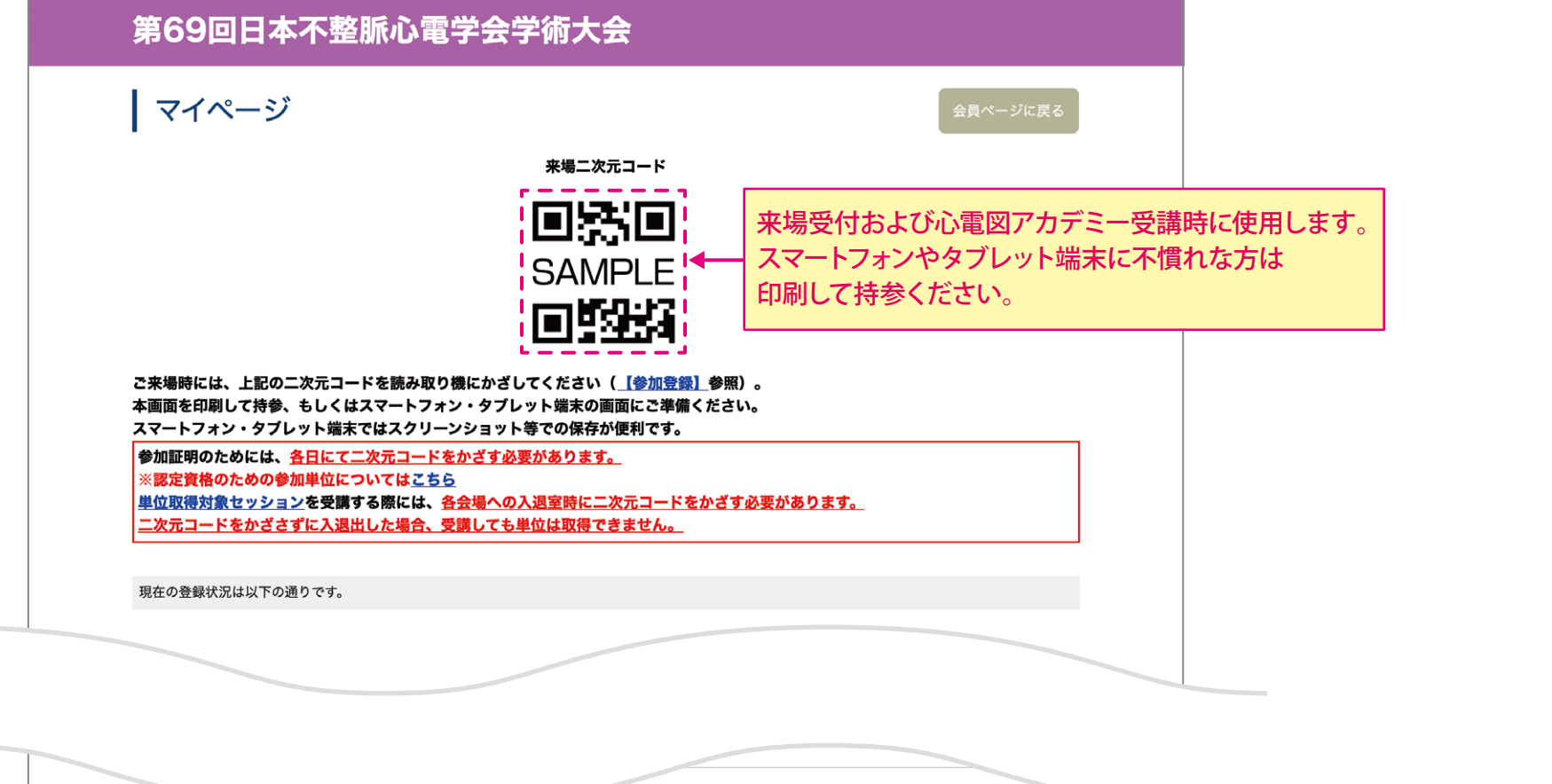

| 参加種別                                     | 医師・研究者 4日間(7/6~7/9)通し券  | :20,000円 |       | こちらフ | から心電図アカ |
|------------------------------------------|-------------------------|----------|-------|------|---------|
|                                          | 1日目(2023年7月6日(木))       | 申込内容     | 申込・変更 | お申込  | みができます。 |
| ランチョンセミナー                                | 2日目(2023年7月7日(金))       | 申込内容     | 申込・変更 |      |         |
|                                          | 3日目(2023年7月8日(土))       | 申込内容     | 申込・変更 |      |         |
| 心電図アカデミー1・2                              | 3日目(2023年7月8日(土))       | 申込内容     | 申込・変更 |      |         |
| ※お申込みは先着順とし、定員になり次第<br>締め切らせていただきます。     | 3日目(2023年7月8日(土))       | 申込内容     | 申込・変更 |      |         |
| 【ご注意!】<br>心電図アカデミーのみ受講希<br>定員に達した場合、「お申込 | 望の方へ<br>み終了」の案内が表示されます。 |          | · J   |      |         |

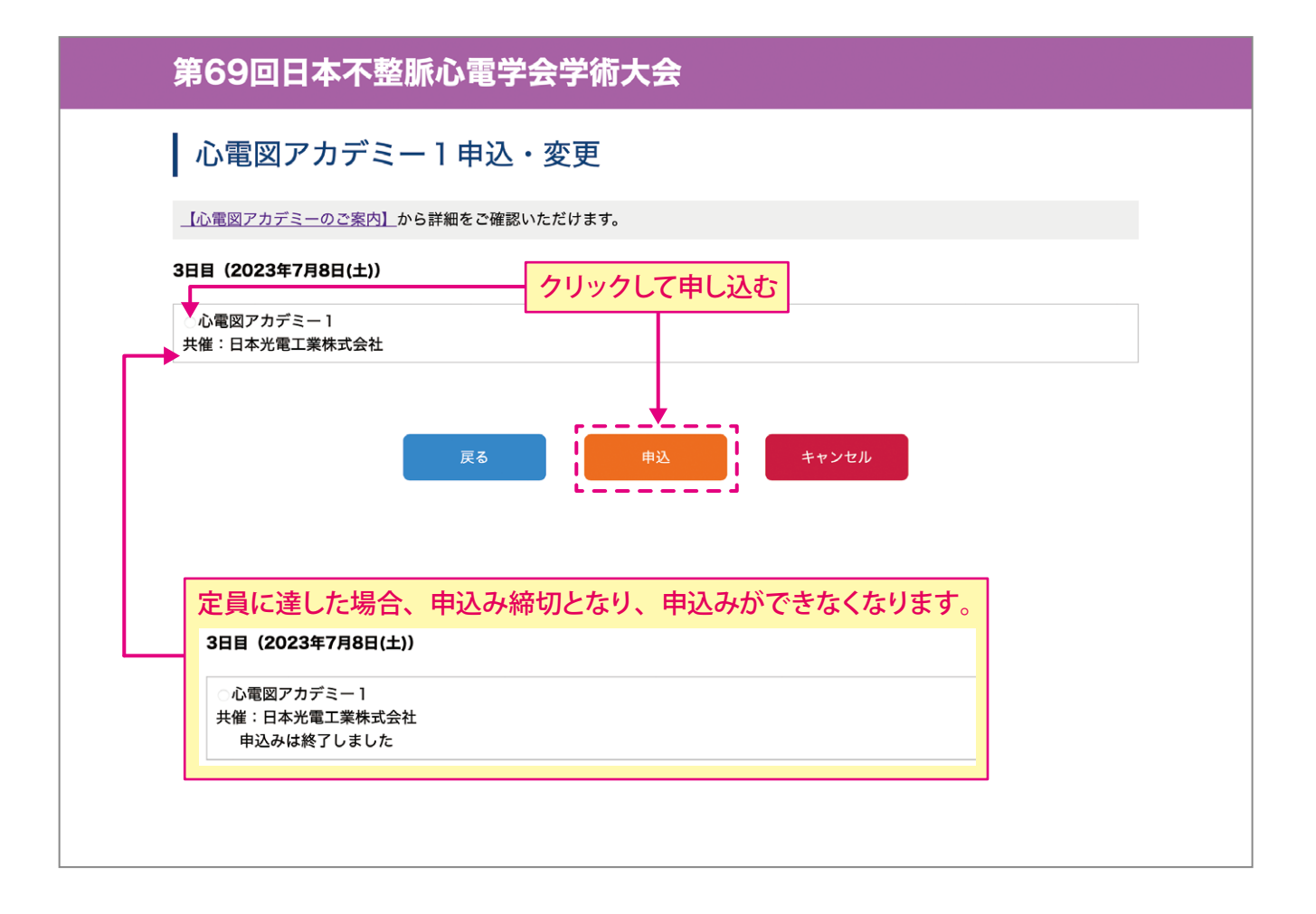

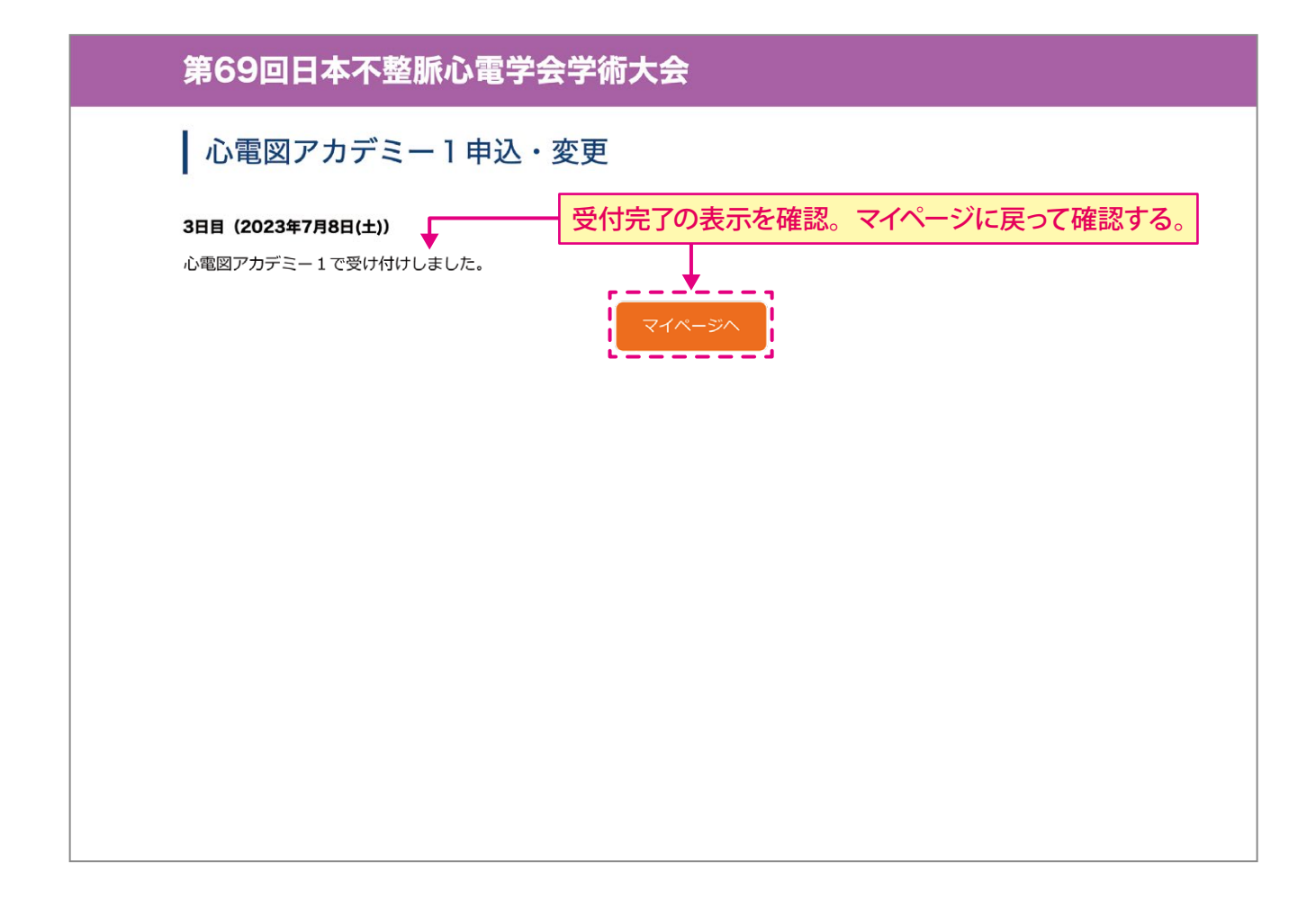

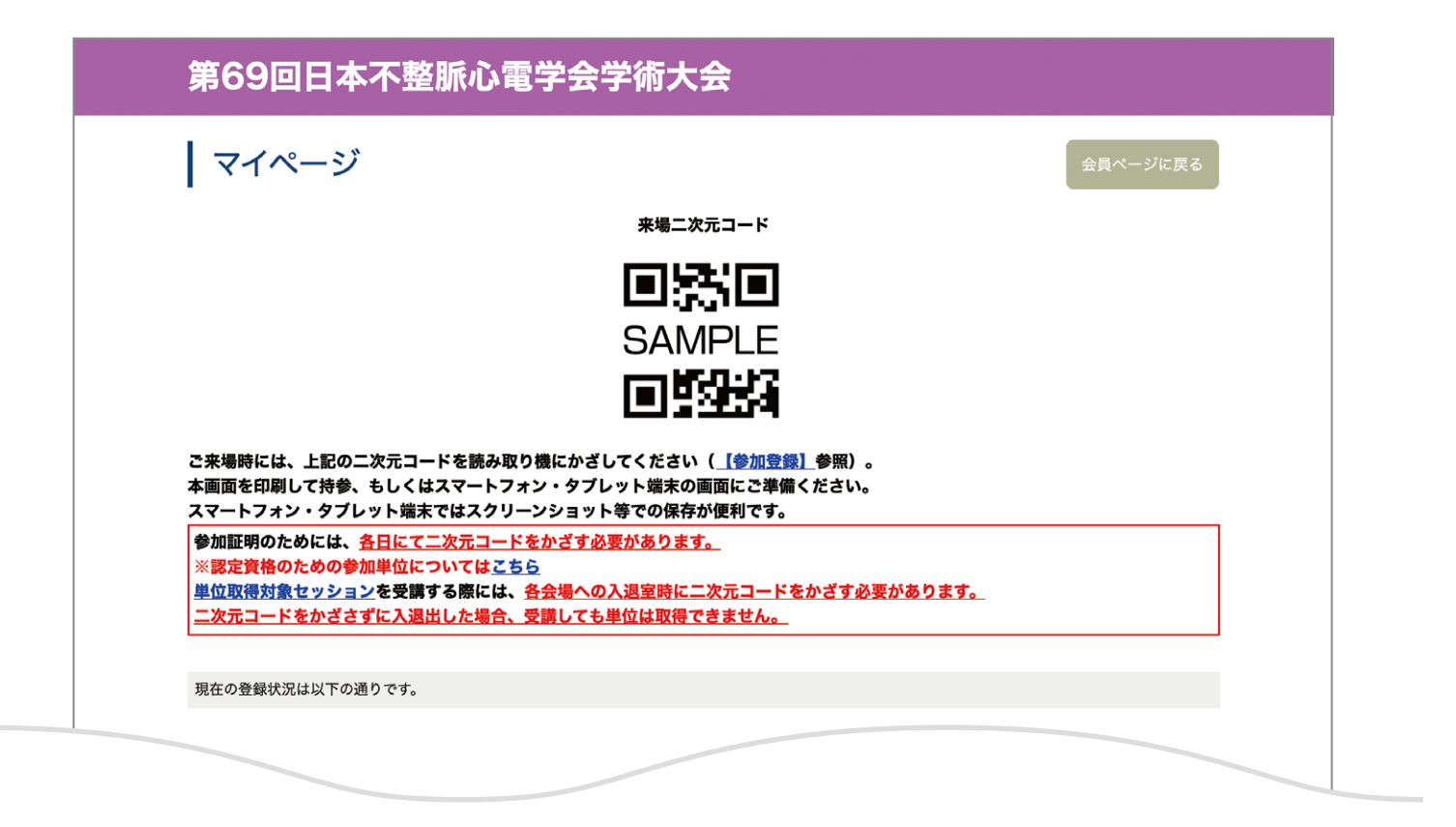

| 参加種別                                                | 医師・研究者 4日間(7/6~7/9)通し券:20,000円 |      |       |  |  |
|-----------------------------------------------------|--------------------------------|------|-------|--|--|
|                                                     | 1日目(2023年7月6日(木))              | 申込内容 | 申込・変更 |  |  |
| ランチョンセミナー                                           | 2日目(2023年7月7日(金))              | 申込中の | 申込・変更 |  |  |
|                                                     | 3日目(2023年7月8日(土))              | 申込内容 | 申込・変更 |  |  |
| 心電図アカデミー1・2<br>※お申込みは先着原とし、定員になり次第<br>締め切らせていただきます。 | 3日目(2023年7月8日(土))              |      | 申込・変更 |  |  |
|                                                     | 3日目(2023年7月8日(土))              | 申込内容 | 申込・変更 |  |  |
| 【ご注意!】<br>心爾図フカニミーの3番講義                             | 切の古る                           |      |       |  |  |

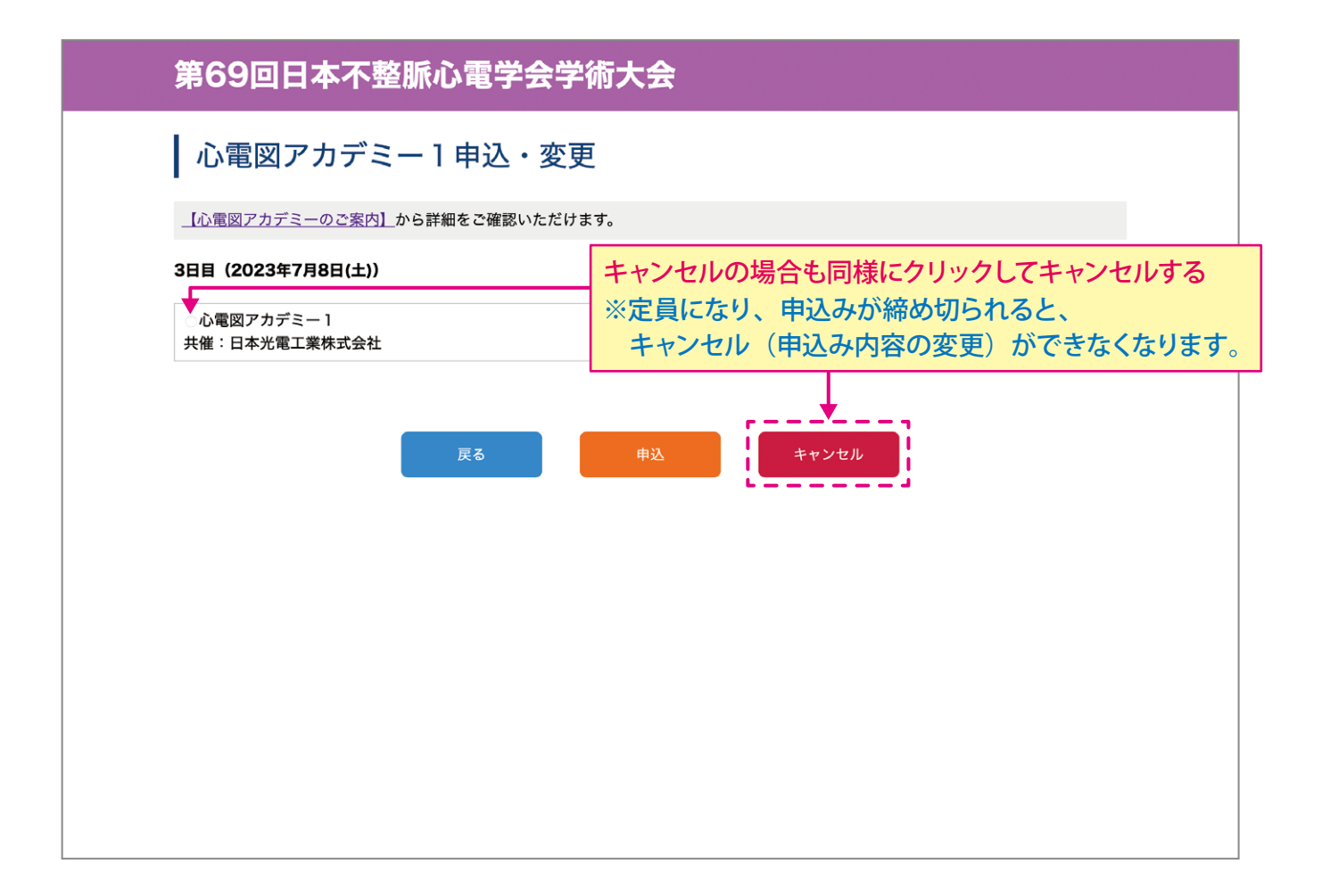

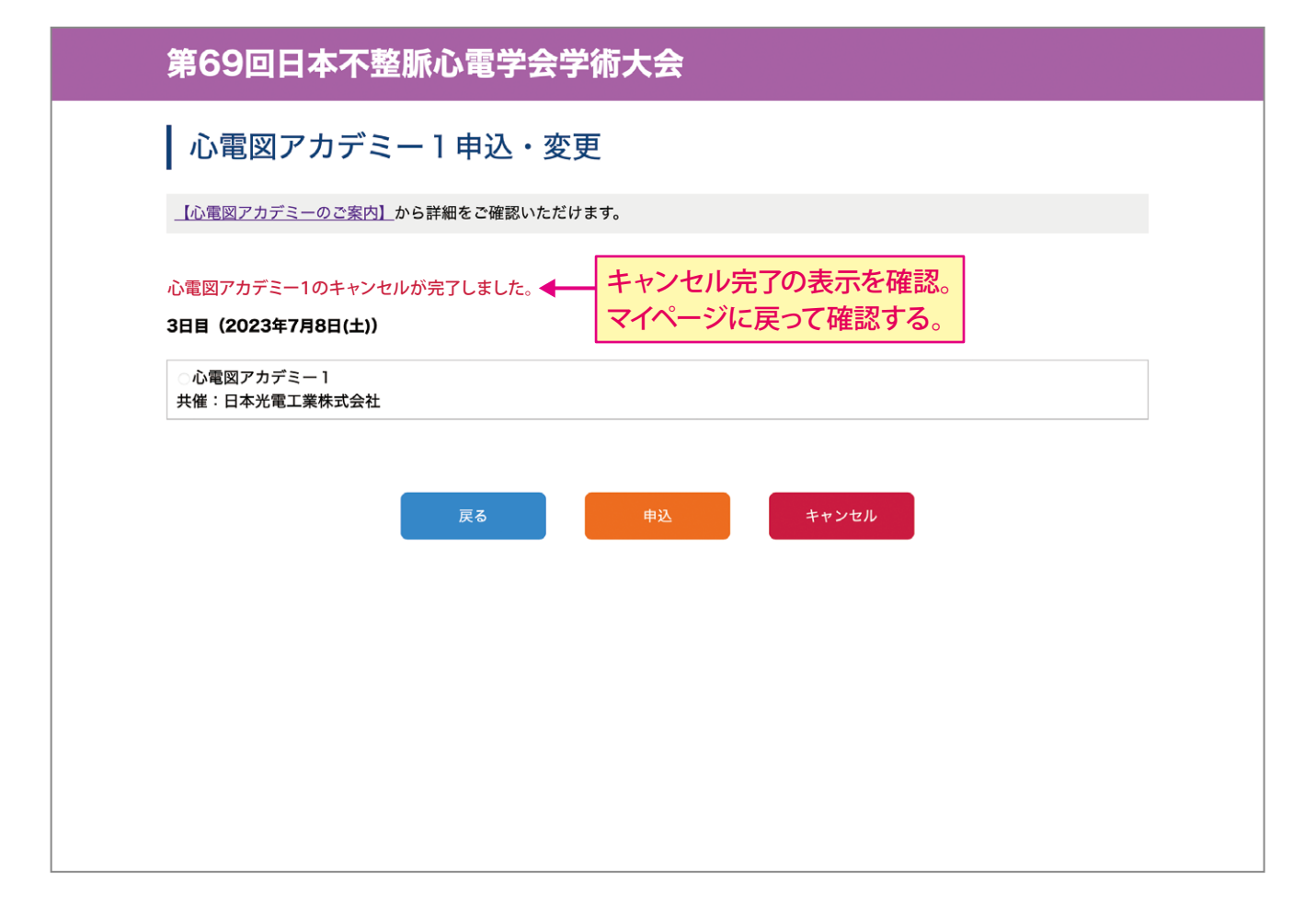